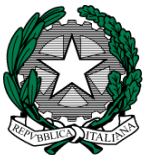

#### 

## COMUNICAZIONE ATA N. 97

Al personale Amministrativo Al DSGA Plesso Via Ormea

#### Oggetto: Avvio del corso di formazione: "GDPR - General Data Protection Regulation"

In allegato le istruzioni per partecipare al corso di formazione rivolto al personale della scuola sul Regolamento Generale sulla Protezione dei Dati e la Pubblica Amministrazione: l'impatto della nuova disciplina nell'agire amministrativo.

Il corso, strutturato quale introduzione al GDPR, si propone di guidare il personale delle Istituzioni Scolastiche (Dirigenti Scolastici, Direttori dei Servizi Generali e Amministrativi e Assistenti Amministrativi) in un percorso di adeguamento ai principali cambiamenti in tema di trattamento di dati personali, tenendo conto di un quadro normativo ancora fluido e non del tutto assestatosi. L'intervento formativo in oggetto prevede 9 ore di formazione in autoistruzione, dal 28 maggio all'8 giugno 2018, tramite la piattaforma del Ministero Learning@MIUR.

Per tutto il periodo di fruizione del corso sarà attivo - dalle ore 9.00 alle ore 18.00, dal lunedì al venerdì - un servizio di tutoring online cui sarà possibile rivolgersi attraverso il forum, la messaggistica di piattaforma e la casella di posta elettronica dedicata: <u>gdpris.for@istruzione.it</u>

Il personale indicato per fruire del corso, dopo aver effettuato l'accesso al portale SIDI <u>http://portale.pubblica.istruzione.it</u>, dovrà collegarsi alla piattaforma didattica Learning@MIUR e seguire le istruzioni operative fornite in allegato. In caso di difficoltà di accesso alla piattaforma didattica sarà possibile richiedere assistenza alla Redazione inviando un messaggio a <u>learningmiur@istruzione.it</u>.

Roma, 25/05/2018

IL DIRIGENTE SCOLASTICO Giuseppe Russo (firma autografa sostituita a mezzo stampa, ex art. 3, co. 2, D.lgs. 39/93)

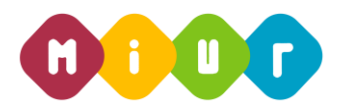

# Ministero dell'Istruzione, dell'Università e della Ricerca

DIREZIONE GENERALE PER I CONTRATTI, GLI ACQUISTI E PER I SISTEMI INFORMATIVI E LA STATISTICA - UFFICIO III

# **"GDPR - GENERAL DATA PROTECTION REGULATION"**

## ISTRUZIONI OPERATIVE PER ACCEDERE ALLA PIATTAFORMA DIDATTICA LEARNING@MIUR

Di seguito sono descritte le istruzioni operative per accedere allo spazio online dedicato al corso **"GDPR – General Data Protection Regulation"**, che vi preghiamo di leggere ed eseguire con attenzione.

Eseguita l'autenticazione al portale SIDI, in caso di problemi inerenti l'accesso alla piattaforma didattica *Learning@Miur* è possibile contattare la casella e-mail della Redazione <u>learningmiur@istruzione.it</u>

Per richieste di supporto nella gestione delle attività online e di chiarimento sul percorso formativo, è possibile contattare i Tutor dedicati al corso scrivendo alla casella e-mail dedicata gdpr.for@istruzione.it

Per facilitare le risposte della Redazione si consiglia di specificare nella e-mail la regione e l'ufficio di appartenenza.

Seguire attentamente i seguenti passaggi operativi per procedere all'accesso.

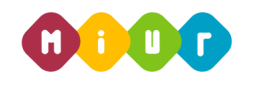

#### Accesso al Portale

1. Collegarsi al portale SIDI <u>http://portale.pubblica.istruzione.it</u>, compilare le voci *Username* e *Password*, negli appositi campi, e fare clic su *Entra*;

| Ministero dell'Istruzione<br>dell'Università e della Ricerca |                           |                           |          |  |
|--------------------------------------------------------------|---------------------------|---------------------------|----------|--|
|                                                              |                           | Login                     |          |  |
|                                                              | Username:                 | Username dimenticate      | to?      |  |
|                                                              | Inserisci il tuo username |                           |          |  |
|                                                              | Password:                 | Password dimenticat       | ta?      |  |
|                                                              | Inserisci la password     |                           |          |  |
|                                                              |                           | ENTRA                     |          |  |
|                                                              |                           | Sei un nuovo utente? Regi | gistrati |  |

2. Dal menu Applicazioni SIDI, esplodere la voce Formazione;

| SIDI<br>Sistema informativo dell'Istruzione |            |                     |            |        |
|---------------------------------------------|------------|---------------------|------------|--------|
| APPLICAZIONI SIDI                           | AVVISI     | DOCUMENTI E MANUALI | ASSISTENZA |        |
|                                             | Applicazi  | oni SIDI<br>a       |            | ~<br>~ |
|                                             | Gestione l | Jtenze              |            | ~      |

3. Selezionare la voce *Learning@MIUR* per accedere alla piattaforma didattica;

| SIDI<br>Sistema informativo dell'Istruzione |                                                   |                                        |            |          |  |  |
|---------------------------------------------|---------------------------------------------------|----------------------------------------|------------|----------|--|--|
| APPLICAZIONI SIDI                           | AVVISI                                            | DOCUMENTI E MANUALI                    | ASSISTENZA |          |  |  |
|                                             | Applicazi<br>Assistenz<br>Formazion<br>Learning@M | ioni SIDI<br>a<br>ne<br>IIUR<br>Utenze |            | <b>~</b> |  |  |

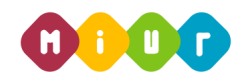

4. Si accede in tal modo alla Home page:

| 🔮 🐠 🗤 Minic                                                                                                    | stere dell'Istruzione, dell'Università e della S                                                                                                    | Ricerca Learn M                                                                                                    | ning @<br>IUR<br>ner 21 (Sec) |
|----------------------------------------------------------------------------------------------------|----------------------------------------------------------------------------------------------------|----------------------------------------------------------------------------------------------------|-------------------------------|
| Home I miel cost recenti I miel satoloo formativo Fascicolo formativo usenti I miostazioni Pragina home I mipostazioni profilo Amministrazione del alto Nessur mesaggio in attesa Messaggi |                                                                                                    | Bernvenuto in <i>Learningal</i> Muc la pastaforma di e-learning del Ministero dell'Università e della Ricerca. Questa Home Page è personalizzata in base al suo proffio unente e ai cora da se frequentati o ai quali di vota a<br>lacriveral.<br>Ti suggeramo di accedere alla <b>"Galda" per <i>Literate</i>" ch</b> e si consentra di conoscere suste le funzionalità della pastaforma <i>Learningal</i> Muc<br>Buon favoro Lo staff di <i>Learningal Muc</i><br>Video Tutorial | in volta ti                   |
| Roose -                                                                                                    | News - Nuova sessone del conso "PagonAntes"     News - Proraga del servicto di tuttaring del conso "Pag     Catalogo Corsi      Generale     Formazione Personale Scuola     Formazione Personale Sanola | anheu"<br>►                                                                                                    | Espandi tutto                 |

#### Iscrizione al corso

1. Per iscriversi al corso di formazione sarà necessario esplodere la Categoria di corso facendo clic sulla voce *"Formazione Personale Amministrativo"*;

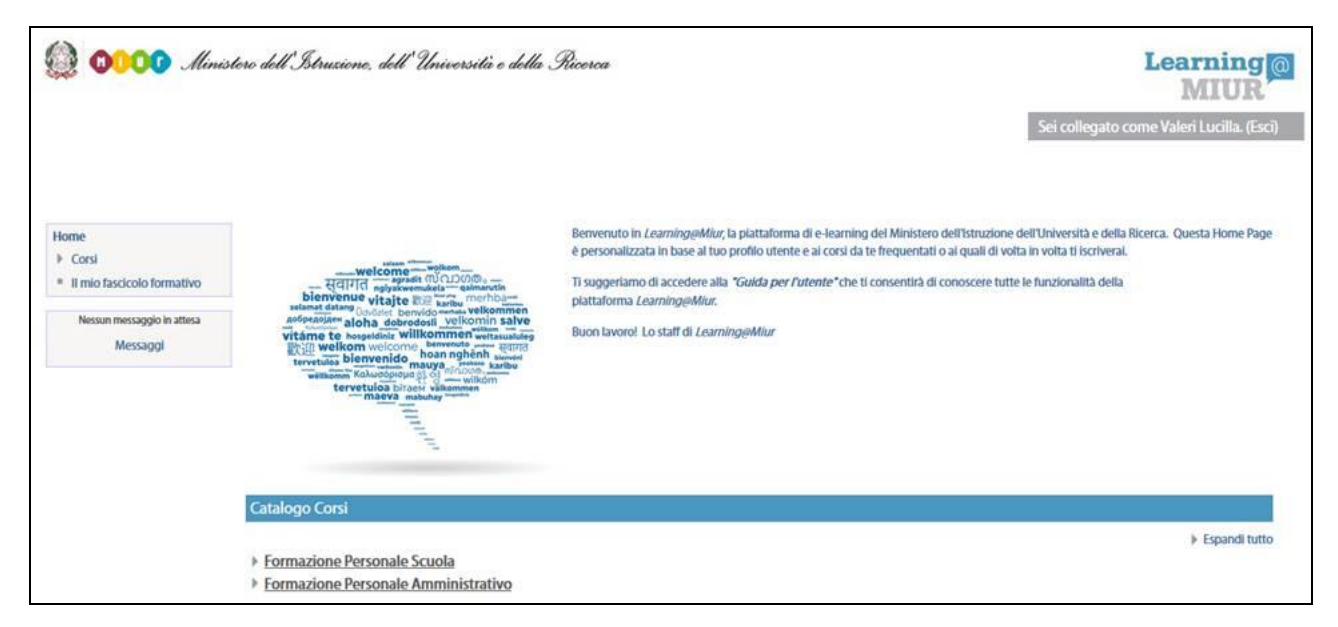

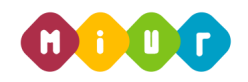

2. Selezionare il link della sezione *"Il GDPR e la PA: l'impatto della nuova disciplina sul trattamento dei dati personali nell'agire amministrativo"*;

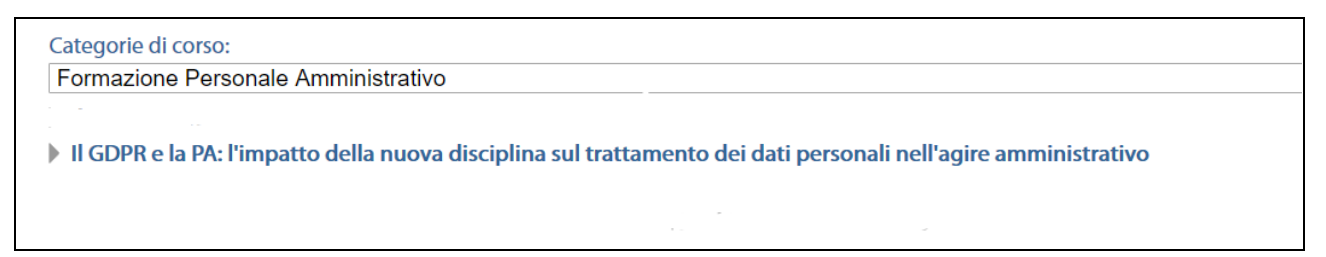

#### 3. Successivamente selezionare il nome del corso "GDPR - General Data Protection Regulation";

#### 4. L'accesso alla nuova pagina permette l'iscrizione attraverso il pulsante Iscrivimi.

| 🎡 🐠👓 Ministero dell'Istruzione, dell'Università e della Ricerca                                                                                         |                                                                                     | Learning<br>MIUR                          |  |
|----------------------------------------------------------------------------------------------------|-------------------------------------------------------------------------------------|-------------------------------------------|--|
| HOME > CORSI > FORMAZIONE PE                                                                                                    | RSONALE AMMINISTRATIVO ► ISCRIVIMI IN QUESTO   CORSO ► <u>Opzioni di Iscrizione</u> | Sei collegato come Valeri Lucilla. (Esci) |  |
| Home Corso in uso General Data Protection Regulation Iniei corsi recenti Il mio fascicolo formativo Amministrazione del corso Iscrivimi in questo corso | Opzioni di iscrizione                                                               |                                           |  |

A conferma, dell'avvenuta iscrizione il sistema introduce, in automatico, alla pagina di riepilogo delle risorse didattiche.

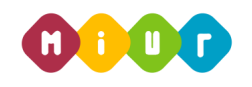

## Accesso al WBT (Web Based Training)

La pagina principale dell'iniziativa formativa mostra tutte le risorse e gli strumenti, a disposizione, utili per una corretta fruizione del corso. La sezione *Attività di formazione a distanza* è la porzione specifica dedicata allo studio del WBT; ne è parte integrante il *Questionario di autovalutazione* da compilare al termine della fruizione dei moduli che compongono il corso.

Selezionando l'icona del WBT si accede alla scheda che introduce al modulo formativo.

| Introduzione al corso "GDPR - General Data Protect                                                                                                    | ion Regulation"                                                                                                    |   |  |  |  |
|----------------------------------------------------------------------------------------------------|----------------------------------------------------------------------------------------------------|---|--|--|--|
| Il Regolamento europeo in materia di trattamento dei dati personali rappresenta un'importante novità nel panorama internazionale e comporta una serie di adeguamenti spesso delicati e complessi.                      |                                                                                                    |   |  |  |  |
| L'intervento "GDPR - General Data Protection Regulation", dest<br>adeguamento alla nuova disciplina del GDPR teso a soddisfare la                                                                                      | L'intervento "GDPR - General Data Protection Regulation", destinato a tutto il personale in servizio presso gli uffici dell'Amministrazione centrale e periferica, si propone di guidare il personale in un percorso di adeguamento alla nuova disciplina del GDPR teso a soddisfare le peculiarità dei settori amministrativi del MIUR. |   |  |  |  |
| Il modello formativo adottato prevede la fruizione di un WBT (W<br>la piattaforma didattica.                                                                                                    | Il modello formativo adottato prevede la fruizione di un WBT (Web Based Training), affiancato da ambienti per la discussione e il confronto e dall'assistenza tutoring online, erogata per un periodo di 10 giorni, attraverso la piattaforma didattica.                                                                                 |   |  |  |  |
| Il corso, che si svolge <b>dal 14 al 25 maggio 2018</b> e la cui fruizione<br>compilato il questionario di gradimento del corso.                                                                                       | Il corso, che si svolge dal 14 al 25 maggio 2018 e la cui fruizione ha una durata complessiva di 8 ore circa, verrà considerato concluso e registrato in piattaforma quando il corsista avrà fruito di tutta la parte didattica e compilato il questionario di gradimento del corso.                                                     |   |  |  |  |
| Gli strumenti a disposizione, come di consuetudine, sono:                                                                                                    | Gli strumenti a disposizione, come di consuetudine, sono:                                                                                                    |   |  |  |  |
| <ul> <li>il forum riservato alle richieste di approfondimento e alla d</li> <li>la messaggistica di plattaforma per le richieste di informazi</li> <li>la casella di posta dedicata: gdpr.for@istruzione.it</li> </ul> | scussione sui temi oggetto del corso;<br>one di natura non didattica;                                                                                                    |   |  |  |  |
| Attività di formazione a distanza                                                                                                    |                                                                                                    |   |  |  |  |
| GDPR - General Data Protection Regulation                                                                                                    |                                                                                                    | ] |  |  |  |
| Forum di corso                                                                                                    |                                                                                                    |   |  |  |  |

#### Accesso al Forum

Moderato dai Tutor e dedicato alle discussioni tematiche inerenti il corso, il Forum è un ambiente in cui tutti gli iscritti all'iniziativa possono intervenire, partecipare al dibattito e pubblicare un proprio contributo per condividere riflessioni anche al fine di chiarire i dubbi che possono emergere durante la fruizione del percorso formativo.

Per accedere al Forum di corso è sufficiente selezionare l'icona ad esso corrispondente e successivamente scegliere l'area di interesse tra gli argomenti proposti.

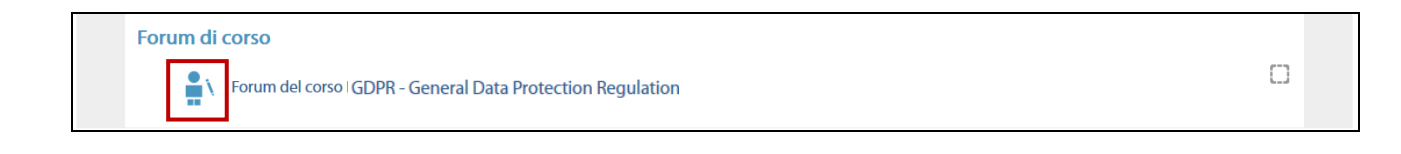